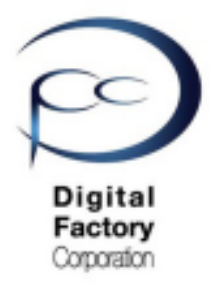

Form 2

# トラブルシューティング

レジンタンクが認識できない レジンタンクが認識しづらい

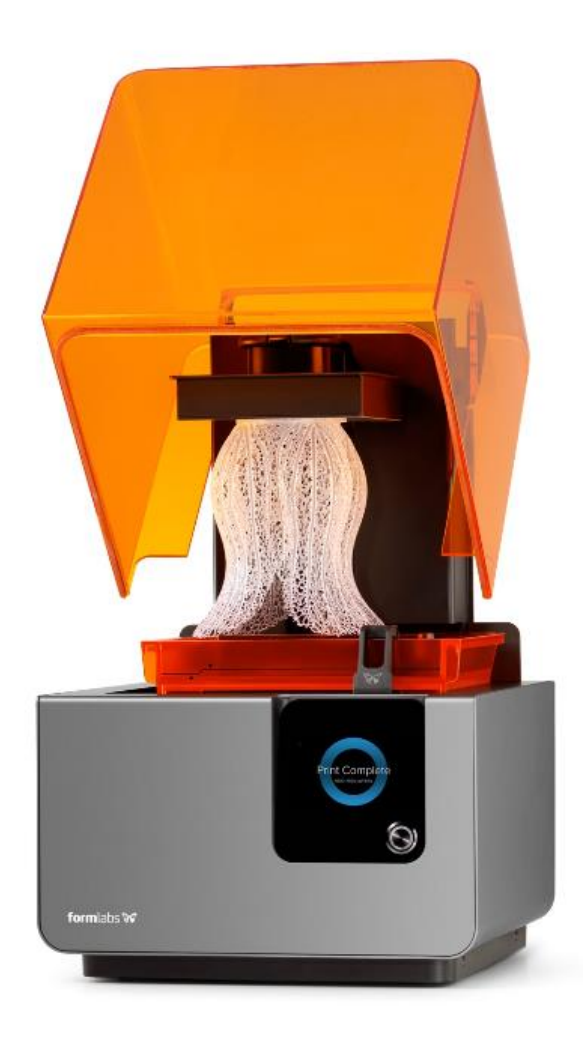

Ver1.1

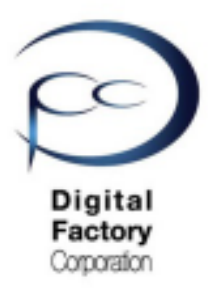

### <u>レジンタンクがForm 2で認識できない場合の</u> 対応策

| <b>K</b> Your Printer | MockKangaroo                         |
|-----------------------|--------------------------------------|
| Resin Tank            | Cartridge<br>White V2 Idle<br>26.0 ℃ |
| Wi-Fi                 | formlabsHQ: 10.0.0.97 💙              |
| Ethernet              | Connected: 10.0.5.224                |
| Settings              | >                                    |

-レジンタンクをプリンタ本体に挿入しても、 タッチパネル内「Resin Tank」欄が「None」と表示され、レジンカートリッジが認識できません。

-造形中、タッチパネルに "Unknown Consumable Inserted" と 一瞬表示され、造形が止まってしまうことがある。

#### <u>考えられる原因:</u>

- ・タンクキャリア(レジンタンクを乗せる台)が汚れている
- ・レジンタンクに装着されている ID Chip (EEPROM Chip)が汚れている。
- ・レジンタンクに装着されている ID Chip (EEPROM Chip)が装着されていない。
- ・ファームウェア(プリンタ内プログラム)の誤動作。
- ・特定のレジンタンクにおいて認識できない。

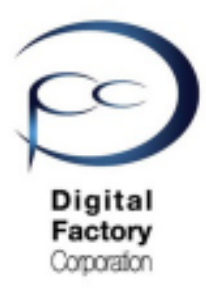

### 本章ではレジンタンクが認識できない場合の 対応策についてご説明します。

### 1. レジンタンク タンク・キャリアの設置

### 2. タンク・キャリアの清掃

### 3.スプリング・フィンガー・ レジンタンクIDチップの点検・清掃

4. PreForm・ファームウェアのアップデート・ 再インストール (全てのレジンタンクが認識できない場合)

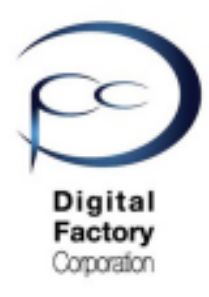

## 対応策**1:**

| <u>レジンタンク</u><br><u>タンク・キャリアの設置</u> |                                       |  |  |
|-------------------------------------|---------------------------------------|--|--|
| BETA<br><b>K</b> Your Printer       | MockKangaroo                          |  |  |
| Resin Tank                          | Cartridge<br>White V2 Idle<br>26.0 °C |  |  |
| Wi-Fi                               | formlabsHQ: 10.0.0.97 💙               |  |  |
| Ethernet                            | Connected: 10.0.5.224                 |  |  |
| Settings                            | >                                     |  |  |

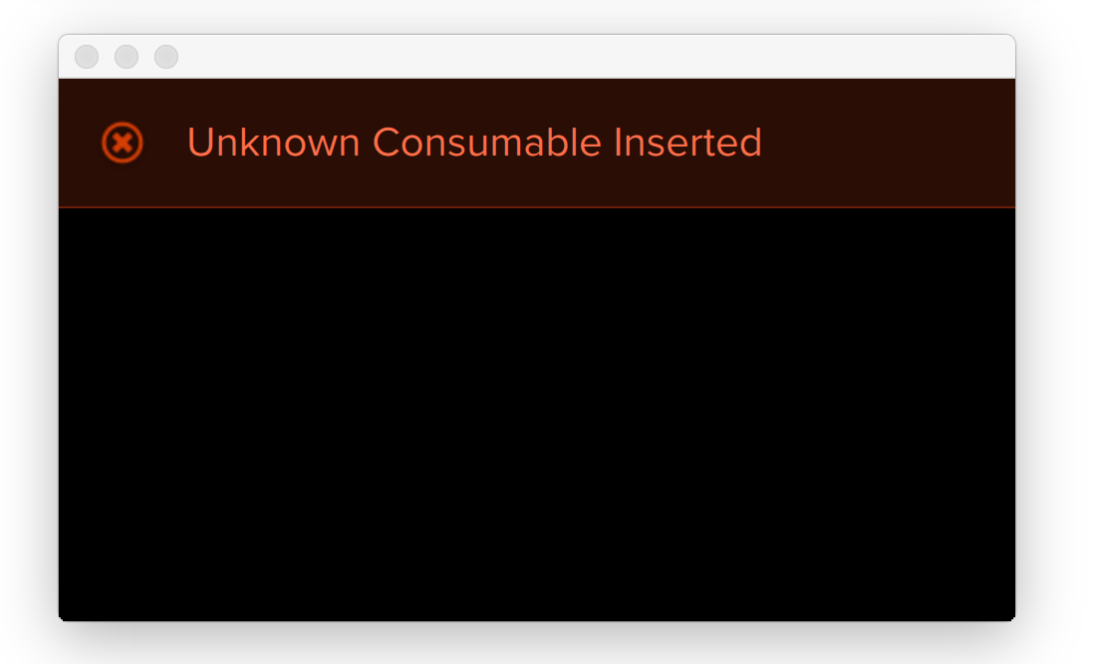

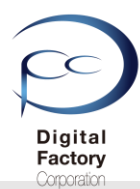

### レジンタンク タンク・キャリアの設置について

レジンタンクがタンク・キャリア上に設置されていることを確認します。

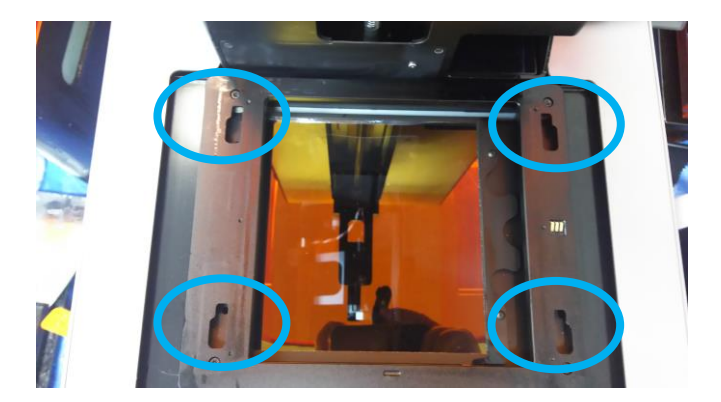

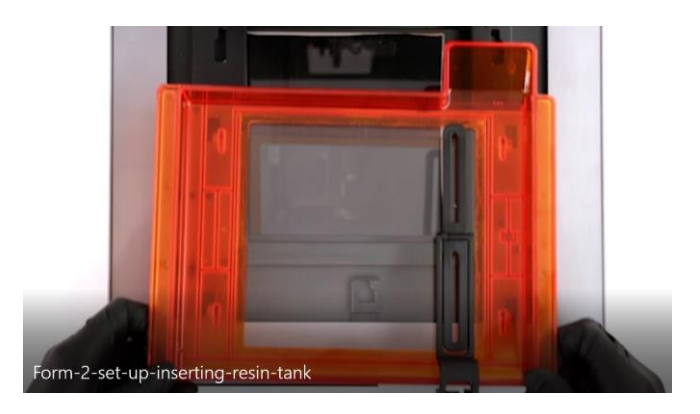

①受信タンクの4つの小さな脚をそれぞれタンク・キャリアの穴の位置に合わせます。

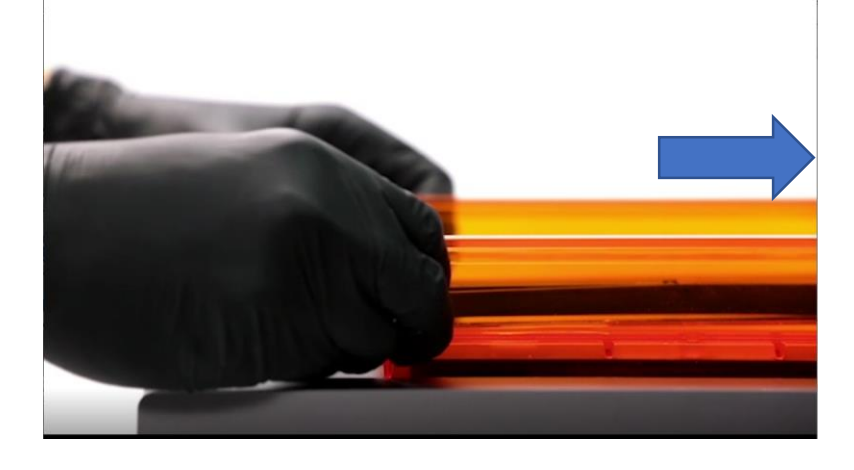

②それぞれの足が穴にしっかり固定されるまでタンクを 前方向(上写真矢印方向)に押し込みます。

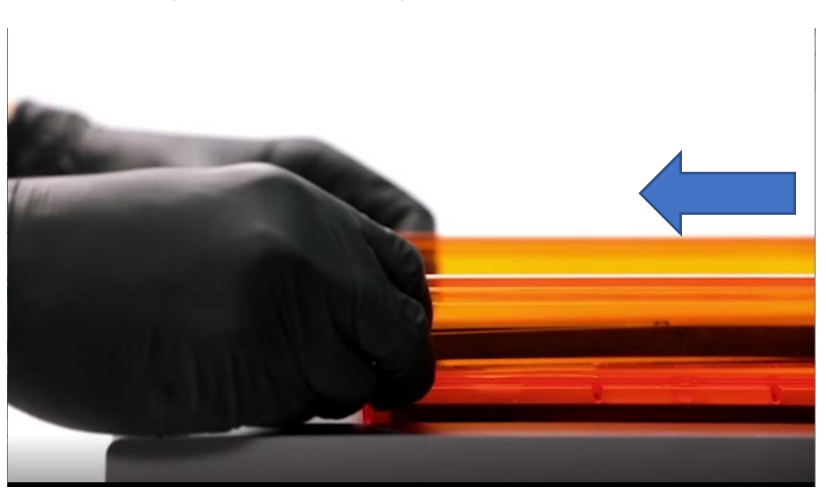

③②でレジンタンクが認識できない場合、レジンタンクを少し手前方向に引くことで レジンタンクが認識する場合があります。

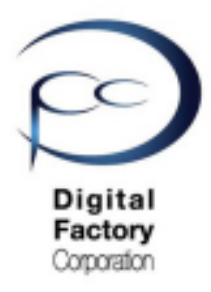

対応策2:

## <u>タンク・キャリアの清掃</u>

| Vour Printer | MockKangaroo                          |
|--------------|---------------------------------------|
| Resin Tank   | Cartridge<br>White V2 Idle<br>26.0 °C |
| Wi-Fi        | formlabsHQ: 10.0.0.97                 |
| Ethernet     | Connected: 10.0.5.224                 |
| Settings     | $\rightarrow$                         |

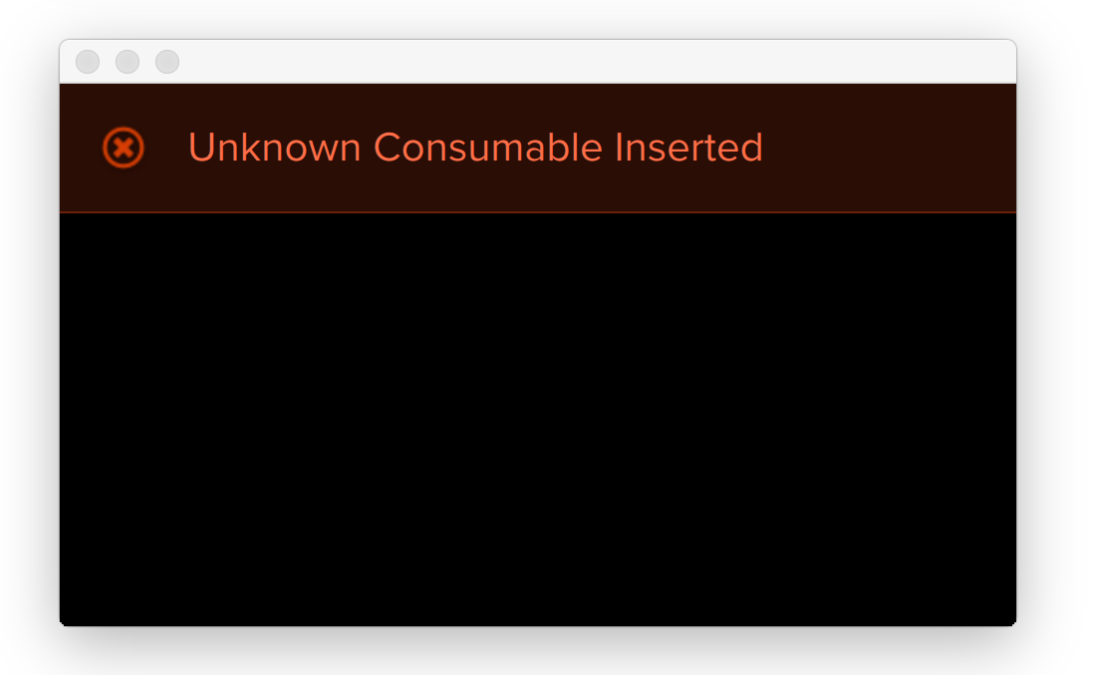

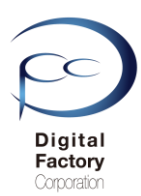

## タンク・キャリアの清掃

プリンタの動作において、レジンタンクを正常に認識する為、タンクキャリア(レジンタンク を乗せる台)を清掃します。

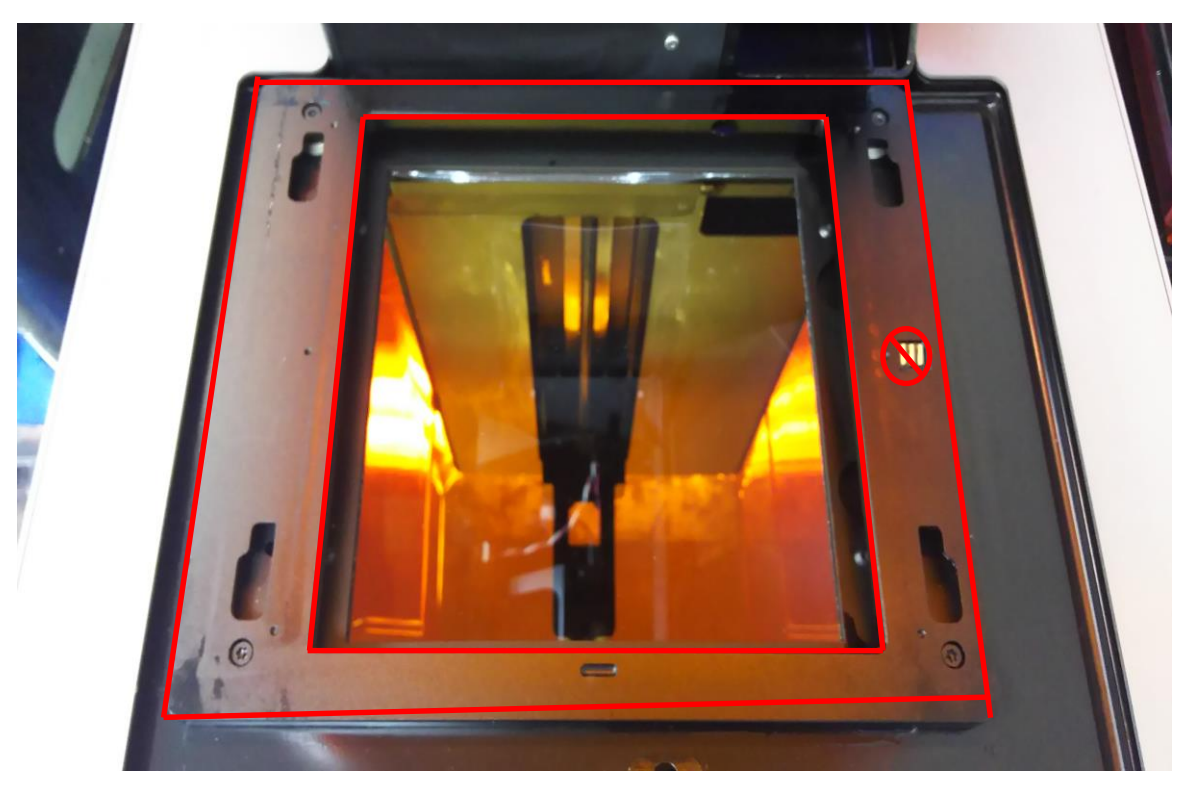

<u>清掃に必要なもの</u> ・ペーパータオル ・IPA

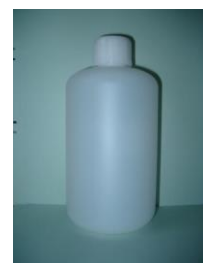

ビルドプラットフォームを本体から取り外します。次にレジンタンクを本体から 取り外します。ペーパータオルにIPAを少量含ませます。上写真赤枠部分を清掃します。 清掃の際、上図右側 〇の「スプリングフィンガー」には触れないでください。

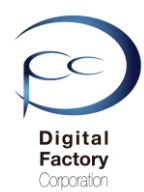

### タンク・キャリア下のばね付近の清掃

#### 清掃に必要なもの

・ブロワー

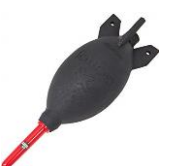

プリンタの動作において、レジンタンクを正常に認識し、レジンセンサーボードからレジンタ ンクに入っているレジン(樹脂)の量を正常に読み取る為、タンクキャリア(レジンタンクを 乗せる台)を清掃します。

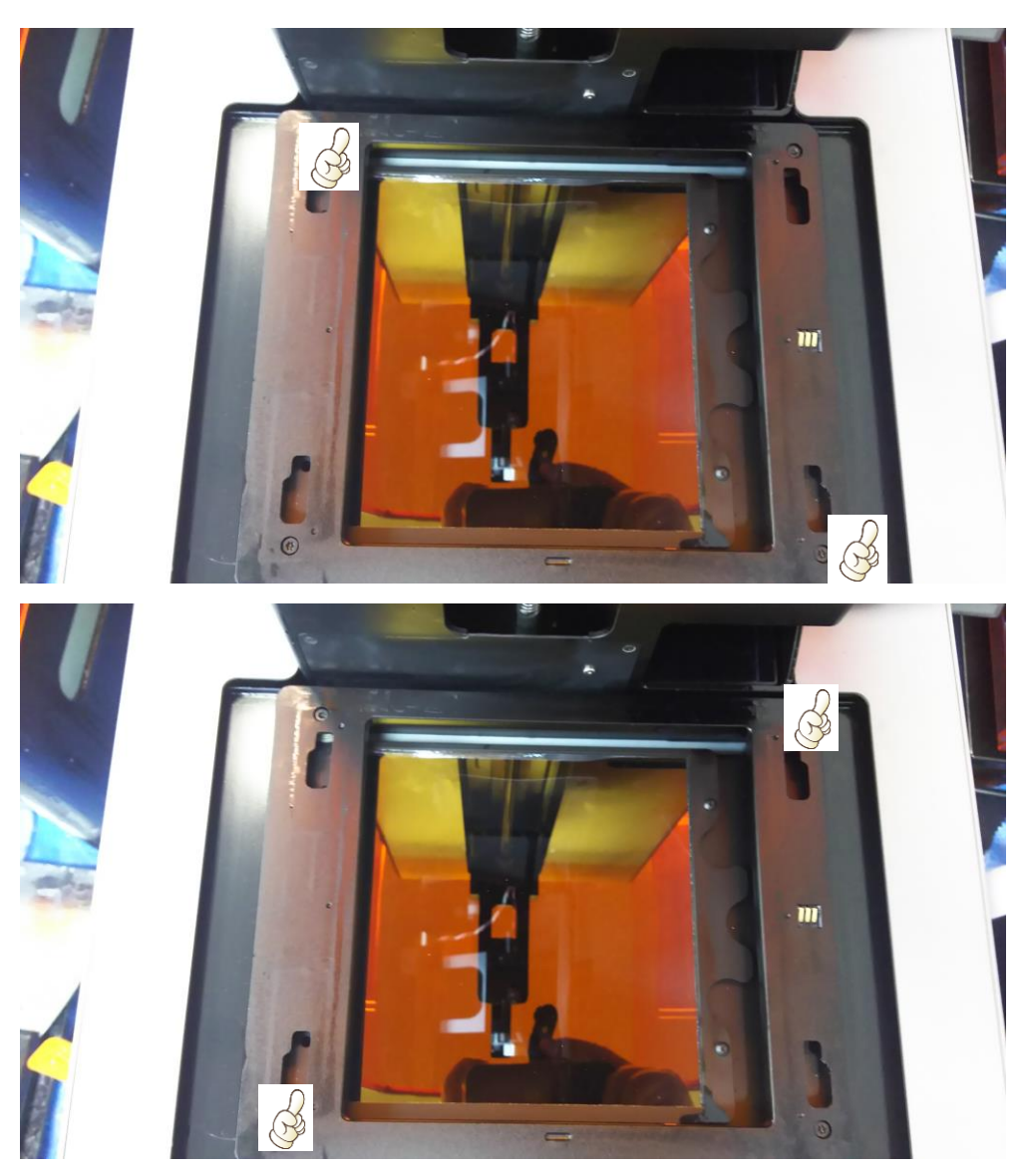

上写真のように右上・左下に親指を当て、垂直方向に数回押してください。続けて左上・右 下に親指を当て、垂直方向に数回押し、タンクキャリア付近のレジンの塊や埃等を取り除き ます。

#### 注意:

タンクキャリアを垂直に押す際、力を入れすぎないようにしてください。

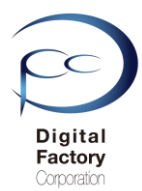

### タンク・キャリア下のばね付近の清掃

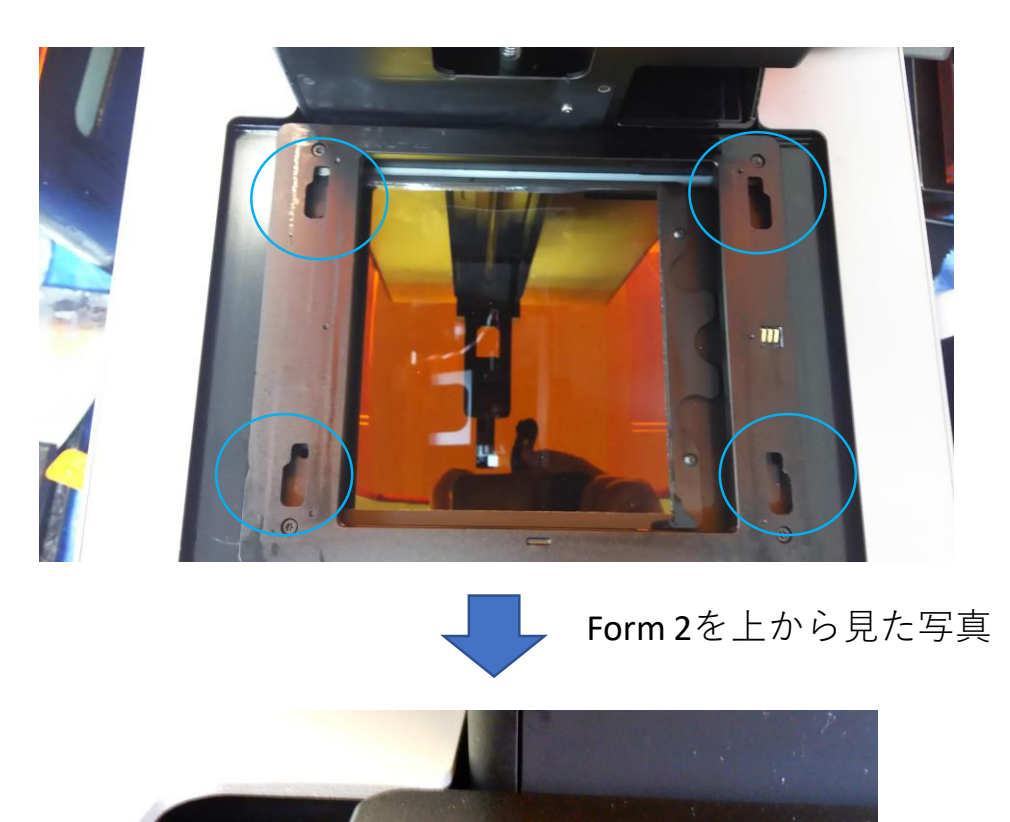

#### 青丸枠部分を拡大した写真

タンクキャリアを上からみて左右上下に合計4箇所、ばねがあります。(上写真青丸枠部分)垂直方向に数回押した後、ばね付近のレジンの塊や汚れ等をブロワーを使用して、埃等を取り除きます。

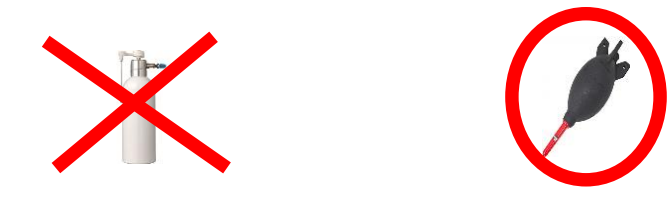

**注意:**エアダスターは使用しないでください。ブロワーを使用して清掃してください。

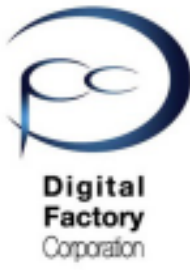

## 対応策3:

| <u>スプリングフィンガー・</u><br>レジンタンク ID Chipの清掃 |                                       |  |  |
|-----------------------------------------|---------------------------------------|--|--|
| <b>K</b> Your Printer                   | MockKangaroo                          |  |  |
| Resin Tank                              | Cartridge<br>White V2 Idle<br>26.0 °C |  |  |
| Wi-Fi                                   | formlabsHQ: 10.0.0.97 💙               |  |  |
| Ethernet                                | Connected: 10.0.5.224                 |  |  |
| Settings                                | $\rightarrow$                         |  |  |

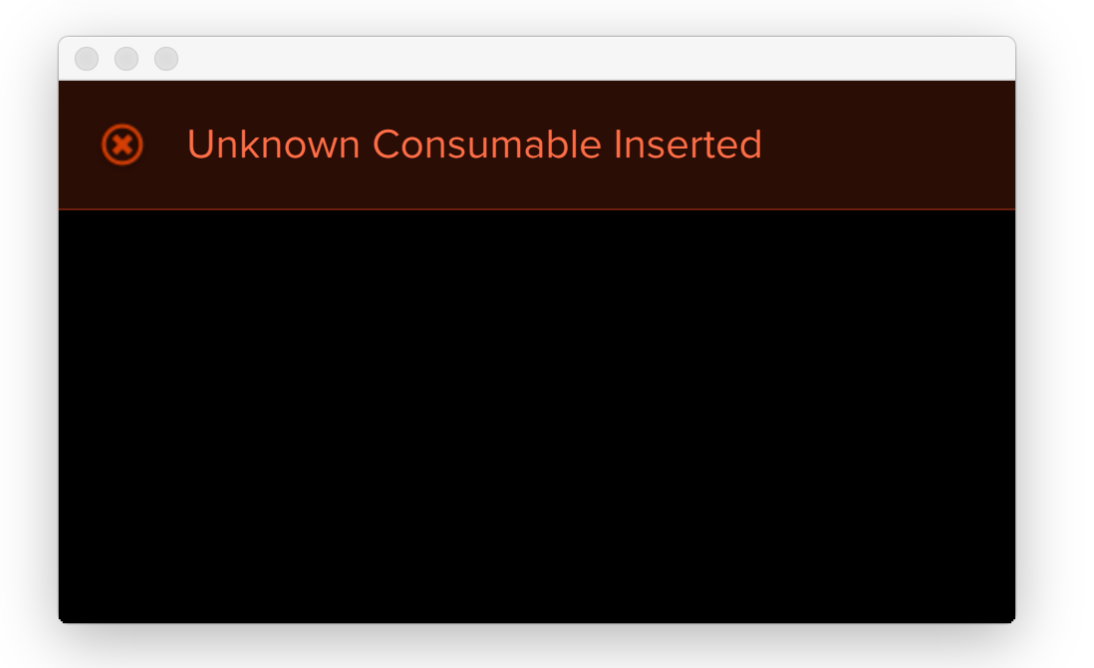

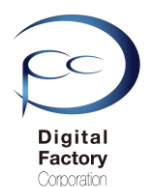

## 3. スプリング・フィンガー・ レジンタンクIDチップの点検・清掃

プリンタの動作において、レジンタンクを正常に認識する為、プリンタ タンクキャリア上の スプリング・フィンガーとレジンタンクに装着されているIDチップの点検・清掃をします。

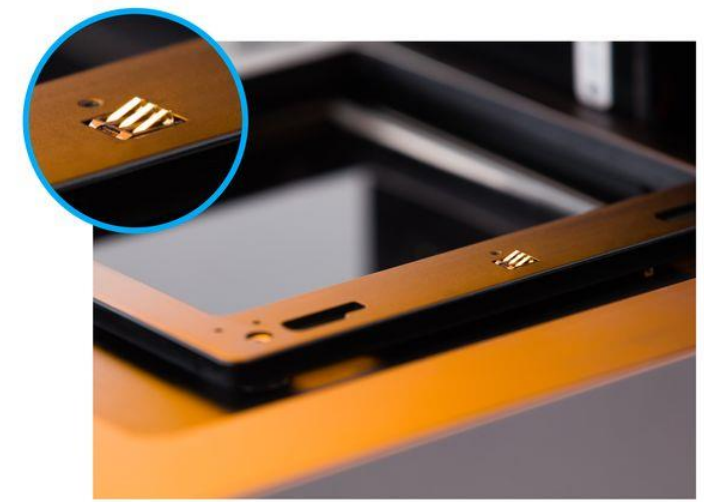

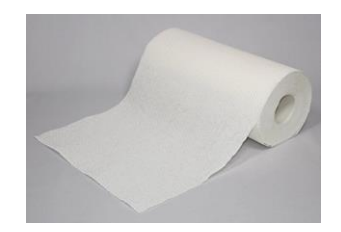

#### <u>清掃に必要なもの</u>

・ペーパータオル

上写真を参照し、スプリング・フィンガー(金色の3本の金具)に埃や汚れ等が付着してい ないか確認してください。付着している場合、ペーパータオルで軽く乾拭きし、取り除い てください。

#### <u>注意:</u>

清掃の際、IPAやNOVUS1等のアルコールや洗浄用の液体等は使用しないでください。

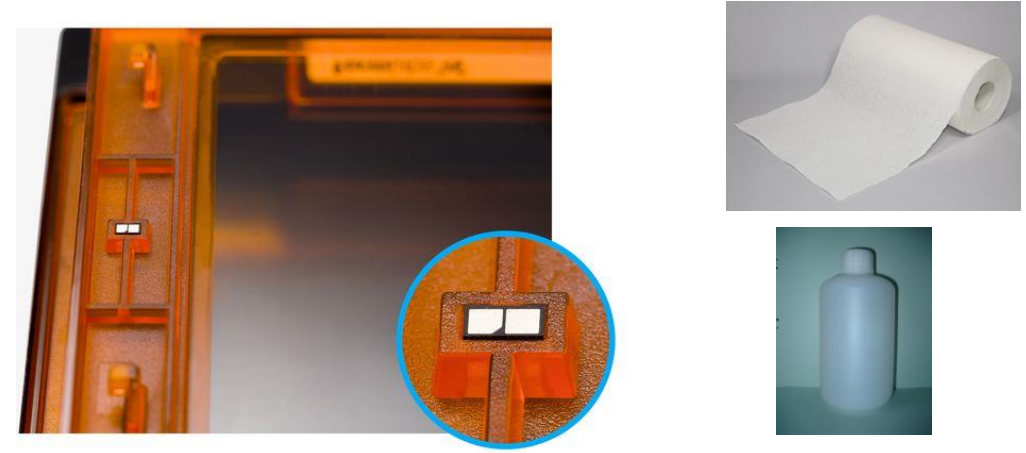

#### 清掃に必要なもの

#### ・ペーパータオル

• IPA

上写真を参照し、レジンタンク裏側に装着されているIDチップに埃や汚れ等が付着していない か確認してください。埃や汚れ等が付着している場合、ペーパータオルにIPAを染み込ませ、 固く絞り、IDチップ表面を軽く拭いてください。

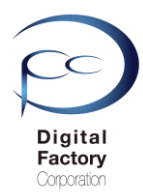

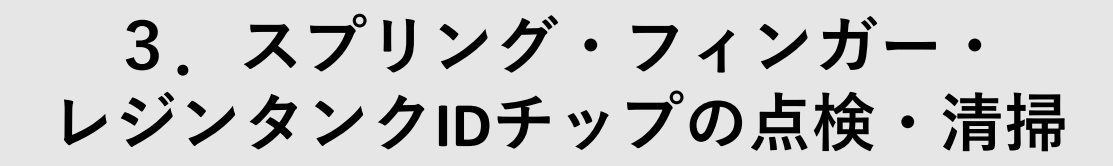

#### レジンタンクを交換し、認識できるか確認します。

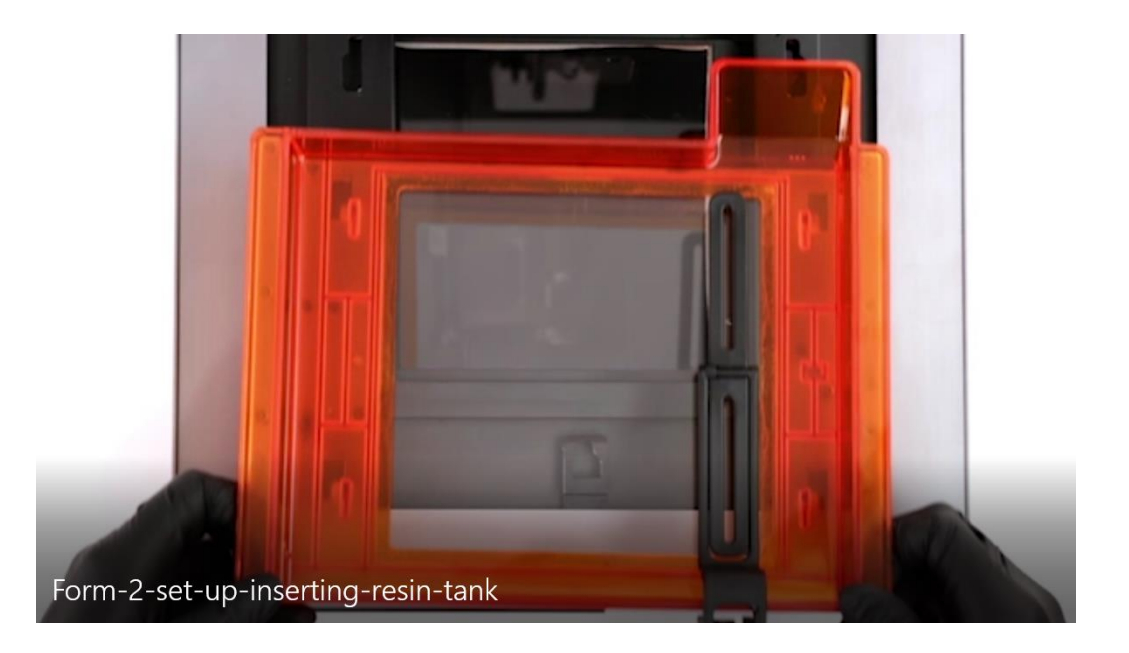

他のレジンカートリッジをプリンタ本体レジンカートリッジ挿入口に挿入し、 カートリッジが認識できるか確認します。

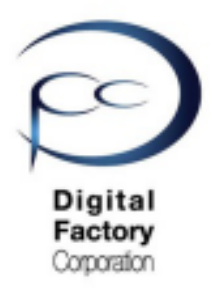

## 対応策4:

## <u>PreFormのアップデート・</u> <u>再インストール</u> (全てのレジンタンクが認識できない場合)

| Vour Printer | MockKangaroo                          |
|--------------|---------------------------------------|
| Resin Tank   | Cartridge<br>White V2 Idle<br>26.0 °C |
| Wi-Fi        | formlabsHQ: 10.0.0.97                 |
| Ethernet     | Connected: 10.0.5.224                 |
| Settings     | >                                     |

| ۲ | Unknown Consumable Inserted |
|---|-----------------------------|
|   |                             |
|   |                             |
|   |                             |
|   |                             |
|   |                             |

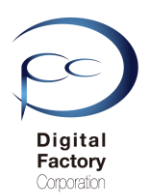

### PreFormのダウンロード・インストール

Formlabs社では、機能性向上および動作異常修正の為、定期的に最新のソフトウェア 「PreForm」をリリースしています。ソフトウェア「PreForm | のアップデート(更新)を 定期的におこなってください。

### A. 「PreForm」のダウンロード

1.下記URL(英語版)にアクセスします。

https://formlabs.com/software/#preform

#### **Download PreForm**

Version 3.0.7

Download PreForm (Mac)

OS X 10.10 or higher Requirements

**Download PreForm (Windows)** 

Windows 7 (64-bit) or higher. Requirements

PCがMacintosh OSの場合: 「Download for Mac」をクリックします。

PCがWindows OSの場合: 「Download for Mac」をクリックします。

2019年9月現在、最新のPreFormバージョンは3.0.7です。

### B. 「PreForm」のインストール

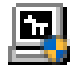

Preform\_setup\_3.0.0.exe

(Windows版インストールファイル)

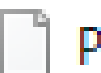

Preform\_3.0.0.dmg

(Macintosh版インストールファイル)

1. ダウンロードしたファイルをダブルクリックします。

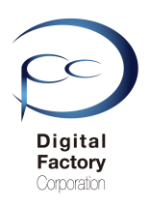

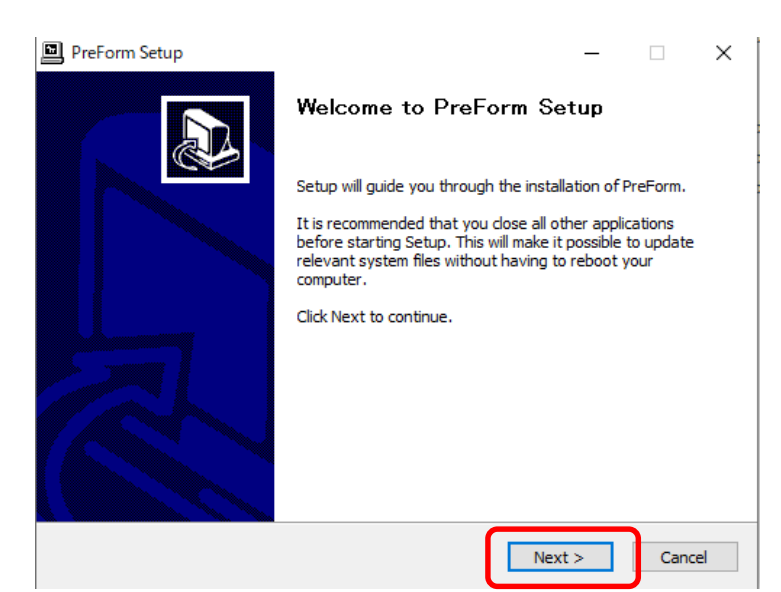

#### 2. $\lceil Next \rfloor$ ボタンをクリックします<sub>o</sub>

3.

| PreForm Setup                                                                                                    | – 🗆 X                                                                                                    |
|----------------------------------------------------------------------------------------------------|----------------------------------------------------------------------------------------------------|
| License Agreement Please review the license terms before installing PreForm.                                                                                                    |                                                                                                    |
| Press Page Down to see the rest of the agreement.                                                                                                    |                                                                                                    |
| Formlabs' User Agreeme                                                                                                    | ent ^                                                                                                    |
| This is a legally binding agreement between you and F<br>use Formlabs hardware or software, you must agree to<br>Service. Please read this summary, and the full terms to<br>clicking on the "I Agree" button, you acknowledge that you<br>understood, and agree to these terms. Don't click on th<br>are using Formlabs' software and hardware personally | ormlabs. If you want to<br>these Terms of<br>below, carefully. By<br>bu have read,<br>is button unless you<br>y or have the authority to |
| If you accept the terms of the agreement, click I Agree to cont<br>agreement to install PreForm.                                                                                                    | inue. You must accept the                                                                                                    |
| Nullsoft Install System v3.03                                                                                                    |                                                                                                    |
| < Back                                                                                                    | I Agree Cancel                                                                                                    |
| 「I Agree」ボタンをクリックします。<br>PreForm Setup<br>Choose Install Location<br>Choose the folder in which to install PreForm.                                                                                                    | , – – ×                                                                                                    |
| Setup will install PreForm in the following folder. To install in a di<br>and select another folder. Click Install to start the installation.                                                                                                    | fferent folder, dick Browse                                                                                                    |
| Destination Folder                                                                                                    |                                                                                                    |
| C:¥Program Files (x86)¥Formlabs¥PreForm                                                                                                    | Browse                                                                                                    |
| Space required: 120.1 MB<br>Space available: 779.8 GB                                                                                                    |                                                                                                    |
| Nullsoft Install System v3.03                                                                                                    |                                                                                                    |
| < Back                                                                                                    | Install Cancel                                                                                                    |

4. 「Install」ボタンをクリックします。

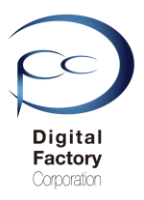

#### PreForm Setup

#### Installation Complete

Setup was completed successfully.

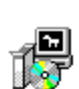

#### Completed

| Delete file: C:¥Program Files (x86)<br>Output folder: C:¥Program Files (x8                                                                                 | ¥Formlabs¥PreForm¥Bonjour64.msi<br>86)¥Formlabs¥PreForm                                                                                                    | ^ |
|----------------------------------------------------------------------------------------------------|----------------------------------------------------------------------------------------------------|---|
| Created uninstaller: C:¥Program Fil<br>Output folder: C:¥ProgramData¥Mi                                                                                    | les (x86)¥Formlabs¥PreForm¥uninstall.exe<br>icrosoft¥Windows¥Start Menu¥Programs¥Formlab                                                                                                    |   |
| Output folder: C:¥Program Files (xi                                                                                                    | 86)¥Formlabs¥PreForm                                                                                                    |   |
| Croate abortanti Ci¥BrogramData¥                                                                                                    | Manage AV/MindeweVCheck ManageVCases                                                                                                    |   |
| Create shortcut; C:#ProgramData#                                                                                                    | fMicrosoft#windows#Start Menu#Programs#Formi.                                                                                                    |   |
| Create shortcut: C:#Program Files                                                                                                    | (x86)¥Formlabs¥PreForm¥PreForm (Software Ren                                                                                                    |   |
| Create shortcut: C:#ProgramData#<br>Create shortcut: C:#Program Files<br>Output folder: C:#ProgramData#Mi                                                  | (x86)¥Formlabs¥PreForm¥PreForm (Software Ren<br>icrosoft¥Windows¥Start Menu¥Programs¥Formlab.                                                                                                 |   |
| Create shortcut: C:+ProgramData+<br>Create shortcut: C:+Program Files<br>Output folder: C:+ProgramData+Mi<br>Create shortcut: C:+ProgramData+<br>Completed | Microsoft¥Windows¥Start Menu¥Programs¥Formi.<br>(x86)¥Formlabs¥PreForm¥PreForm (Software Ren<br>icrosoft¥Windows¥Start Menu¥Programs¥Formlab.<br>Microsoft¥Windows¥Start Menu¥Programs¥Forml. |   |

5. 「Next」ボタンをクリックします。

| PreForm Setup   |                                        | _       |       | $\times$ |
|-----------------|----------------------------------------|---------|-------|----------|
|                 | Completing PreForm Set                 | tup     |       |          |
|                 | PreForm has been installed on your cor | nputer. |       |          |
|                 | Click Finish to close Setup.           |         |       |          |
|                 | Launch PreForm                         |         |       |          |
|                 |                                        |         |       |          |
|                 | < Back Finis                           | sh      | Cance | 1        |
| 5.「Finish」ボタンをク | リックし、インストールを終                          | 家了しま    | ます。   |          |

ダイアログ内、「Launch PreForm」にチェックが入っている場合、Finishボタンをクリック すると PreForm が起動します。

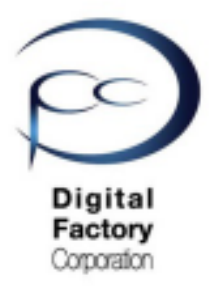

## 対応策5:

## <u>プリンタを工場出荷時の設定に戻す</u> <u>ファームウェアのアップデート・</u> <u>再インストール</u> (全てのレジンタンクが認識できない場合)

| Vour Printer           | MockKangaroo                          |
|------------------------|---------------------------------------|
| Resin Tank C<br>None W | Cartridge<br>/hite V2 Idle<br>26.0 °C |
| Wi-Fi                  | formlabsHQ: 10.0.0.97 💙               |
| Ethernet               | Connected: 10.0.5.224                 |
| Settings               | >                                     |
|                        |                                       |
| 🙁 Unknown Consum       | able Inserted                         |
|                        |                                       |
|                        |                                       |
|                        |                                       |
|                        |                                       |
|                        |                                       |
|                        |                                       |

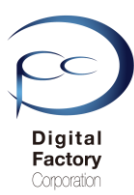

### プリンタの設定を工場出荷時の状態に戻す

ガルバノメーターケーブル取り外し・再取り付け後、工場出荷時の設定に戻します。

#### <u>注意:</u>

工場出荷時の設定に戻した場合、以下の設定およびデータが工場出荷時および削除されます。 設定をやり直す必要があります。ご注意ください。

#### ・PCからデータを送信した情報が削除されます。 ・Wi-fiやネットワークの設定が工場出荷時の設定にリセットされます。 ・その他、Form 2で設定した情報が工場出荷時の設定にリセットされます。

工場出荷時の設定に戻す操作:

- 1. Form 2本体から電源ケーブルを抜きます。
- 2. 電源ケーブルをプリンターに接続し直します。

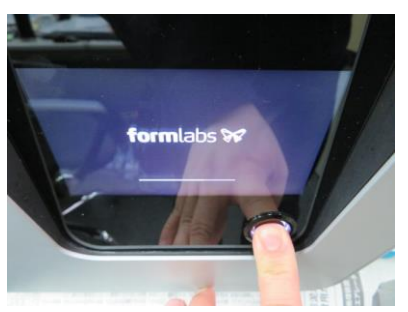

**3**. タッチスクリーンFormlabsのロゴが表示されたら、タッチスクリーン右下の丸ボタンを 長押しします。

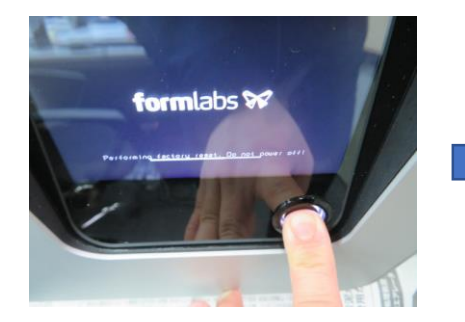

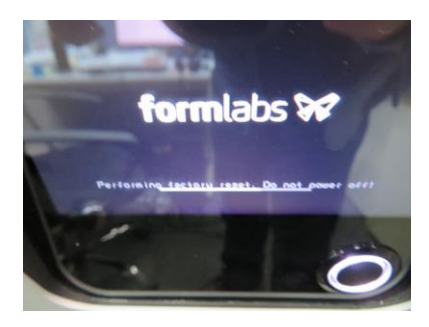

4. 約15-30秒ほど長押しすると、Formlabsのロゴ下に「Peforming Factory reset. Do not power off」メッセージが表示されます。表示されたら丸ボタンを離します。

電源ケーブルは抜かないでください。

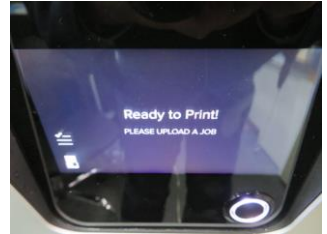

5. タッチスクリーンにReady to Print と表示されると、通常起動します。

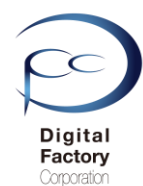

### ファームウェアのアップデート・再インストール

プリンタの設定を工場出荷時の設定に戻した後、ファームウェアを最新版にアップデートしま す。既に最新版のファームウェアが適用されている場合、再インストールします。

<u>ファームウェアのアップデート(更新)の前に・・・</u> 以下いずれかの接続・設定がされていることを確認してください。

<u>接続・設定A:</u>

パソコン本体とForm 2本体がUSBケーブルで接続されていることを確認してください。

接続・設定B:

Form 2本体がForm 2がネットワークケーブルもしくはWi-Fiに接続されていることを 確認してください。

### A. ファームウェアファイルのダウンロード

1.下記URL(英語版)にアクセスします。

https://support.formlabs.com/s/article/Firmware-Release-Notes?language=ja

### Form 2

#### Firmware 1.19.12 — May 21, 2019

#### Note:

This is a recommended firmware update for PreForm 3.0.1 and later versions

Link:

form2-rc-1.19.12-75.formware ここをクリックします。

#### Modified:

- Improved cartridge recognition for Denture Teeth Resins
- Improved cartridge recognition for Denture Base Resins

本ページ上側の「Link」と書かれている右側の青文字をクリックし、 ファームウェアファイルをダウンロードします。(ファイル容量は約130MB前後です。) 日付を確認の上、最新版のファームウェアバージョンをダウンロードしてください。

追記:

2019年9月現在、最新のファームウェアバージョンは1.19.12 (2019/5/21リリース)です。

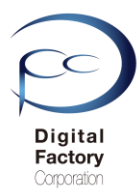

### B. ファームウェアのアップデート(更新)操作手順: (PreForm バージョン 2.20.0以前)

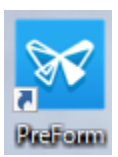

1.PCにインストールされているソフトウェア「PreForm」を起動します。

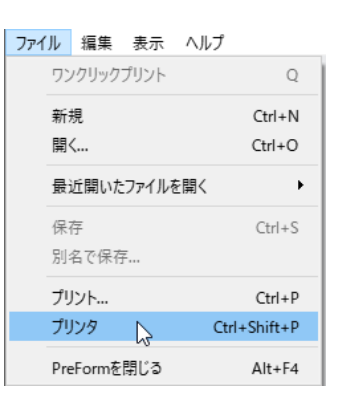

2. 画面左上のメニュー「ファイル」>「プリンタ」を選択します。

|               | プリンタ                                                                                                    | × |
|---------------|----------------------------------------------------------------------------------------------------|---|
| ここをクリックします。 🍑 | <ul> <li>(プリンタシリアルネーム1)</li> <li>         ・ 待機状態         ・ 労少ト準備完了     </li> <li>         ・ ドジンタンク         Grey Pro V1         Grey Pro V1     </li> </ul>                                                                                                    | ^ |
|               | (プリンタシリアルネーム2)     ● 待機状態     ヴリント準備完了     レジンタンク     Clear V4     Clear V4     Clear |   |
|               | ▶                                                                                                    | * |
|               | プリンタを追加 フィルター OK                                                                                                    |   |

3. アップデートするプリンタシリアルネームの右向き矢印をクリックします。

|               | プリンタ                                                                                                    | × |
|---------------|----------------------------------------------------------------------------------------------------|---|
|               | <ul> <li>(ブリンタシリアルネーム1)</li> <li>         ・ 待機状態<br/>・ りット準備完了     </li> <li>         ・ レジンタンク<br/>Grey Pro V1     </li> </ul>         | ^ |
| ここをクリックします。 🍑 | ファームウェアをアップデート プリンタの診断ツールをダウンロード                                                                                                    |   |
|               | <ul> <li>(ブリンタシリアルネーム2)</li> <li>         ・ (奇観状態<br/>・ ブリント準備完了         ・ (ここ) トジンタンク         ・ トリッジ         Clear V4     </li> </ul> | ¥ |
|               | プリンタを追加 フィルター                                                                                                    | к |

4.「ファームウェアをアップデート」ボタンをクリックします。

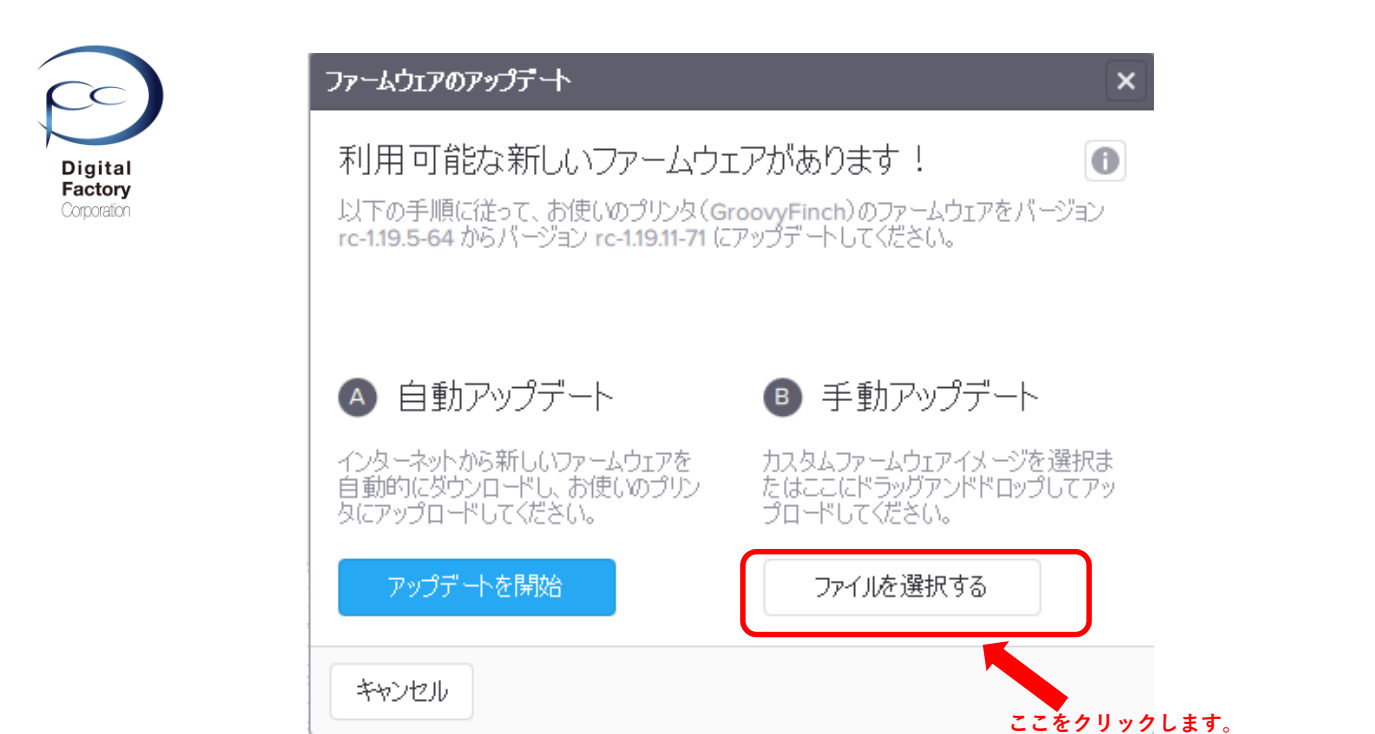

5.「手動アップデート」欄にある「ファイルを選択する」ボタンをクリックします。

| → * ↑         | > Windows (C:) > Form2_firmware |                  |               |               | √ Ö      | Form2_firmwareの検索 |  |
|---------------|---------------------------------|------------------|---------------|---------------|----------|-------------------|--|
| E理 ▼ 新しいフォルダー |                                 |                  |               |               |          |                   |  |
| メンテナンスについ? ^  | 名前 ^                            | 更新日時             | 種類            | サイズ           |          |                   |  |
| CneDrive      | form2-rc-1.19.11-71.formware    | 2019/04/04 17:13 | FORMWARE ファイル | 134,298 KB    |          |                   |  |
| PC            |                                 |                  |               |               |          |                   |  |
|               |                                 |                  |               |               |          |                   |  |
| ➡ ダウンロード      |                                 | ファーム             | ウェアファ・        | イルを選択します      | F.       |                   |  |
| デスクトップ        |                                 |                  |               |               |          |                   |  |
| 🗎 ドキュメント      |                                 |                  |               |               |          |                   |  |
| 📰 ピクチャ        |                                 |                  |               |               |          |                   |  |
| 📲 ビデオ         |                                 |                  |               |               |          |                   |  |
| 🎝 ミュージック      |                                 |                  |               |               |          |                   |  |
| Windows (C:)  |                                 |                  |               |               |          |                   |  |
|               |                                 |                  |               |               |          |                   |  |
|               |                                 |                  |               |               |          |                   |  |
|               |                                 |                  |               |               |          |                   |  |
|               |                                 |                  |               |               |          |                   |  |
|               |                                 |                  |               | 「閚く」ボタン       | をクリックします | đ                 |  |
|               |                                 |                  |               | 1 m 2 3 3 2 2 |          | • •               |  |
| 芛 ネットワーク 🛛 🗸  |                                 |                  |               |               |          |                   |  |

6. 「**A. ファームウェアファイルのダウンロード**」でダウンロードしたファームウェア ファイル(拡張子\*.formware)を選択し、画面右下の「開く」ボタンをクリックします。

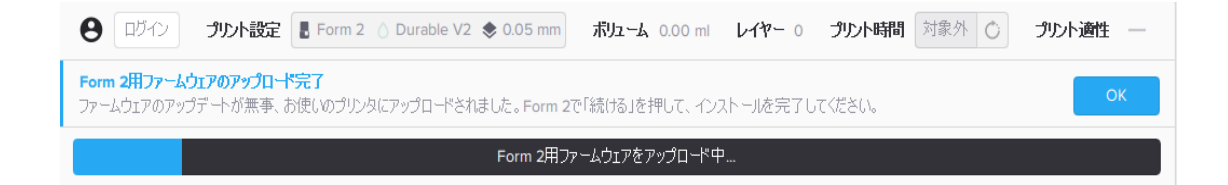

ゲージが表示されます。 プリンタへ選択したファームウェアファイルを転送します。

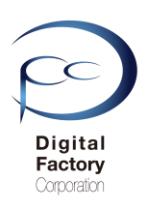

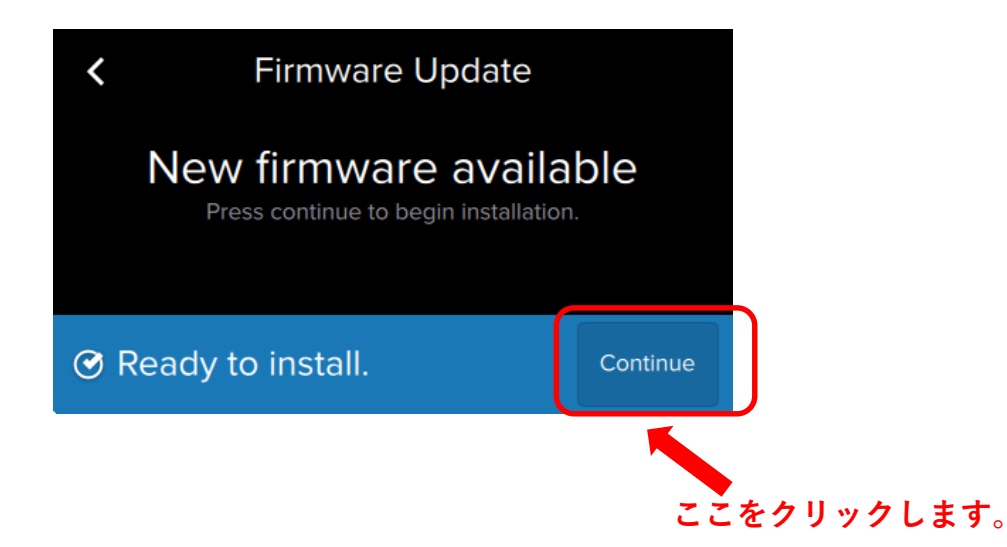

7.プリンタへファイルを転送後、上図のようにForm 2 タッチパネル上に表示されます。 右下の「Continue」を選択します。

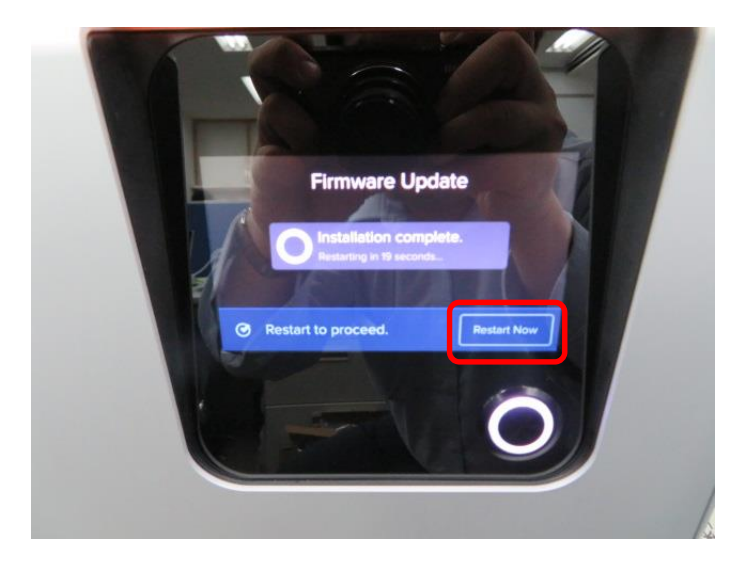

8..ファームウェアのインストールが終了すると、自動的に再起動します。

ファームウェアのインストールが終了すると、 タッチパネルに「Restart Now」と表示されます。 「Restart Now」を選択し、手動で再起動することもできます。

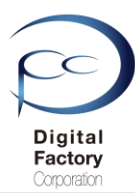

### B. ファームウェアのアップデート(更新)操作手順: PreForm バージョン 3.0.0以降

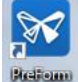

1.PCにインストールされているソフトウェア「PreForm」を起動します。

| アイル | 編集     | 表示    | ヘルフ |          |
|-----|--------|-------|-----|----------|
| ワン  | ノクリック  | プリント  |     |          |
| 新   | 規      |       |     | Ctrl+N   |
| 開   | <      |       |     | Ctrl+O   |
| 最   | 近開いた   | ファイルを | 開く  | +        |
| 保   | 存      |       |     | Ctrl+S   |
| 別   | 名で保存   | Ŧ     |     |          |
| プリ  | リント    |       |     | Ctrl+P   |
| プリ  | リンタ    |       | Ctr | +Shift+P |
| Pre | eFormを | 閉じる   |     | Alt+F4   |

2. 画面左上のメニュー「ファイル」>「プリンタ」を選択します。

| PRINTER LIST                                                     |           | ×            |
|------------------------------------------------------------------|-----------|--------------|
| Q Search Filter                                                  | •         | + Add        |
| 最近使用                                                             |           |              |
| $\begin{bmatrix} PRINTING \\ (7) y x y y y x - 41 \end{bmatrix}$ | Cartridge | Grey Pro V1  |
| 1時間 52 分 remaining                                               | • Tank    | Grey Pro V1  |
| FORM 2 プリンタシリ                                                    | アルネームを    | クリックします。     |
|                                                                  | Cartridge | High Temp V1 |
| (プリンタシリアルネーム2)                                                   |           | >            |
| 3 時間 53 分 remaining                                              | 💧 Tank    | High Temp V1 |
|                                                                  |           |              |
| キャンセル                                                            |           |              |

3. アップデートするプリンタシリアルネームをクリックします。

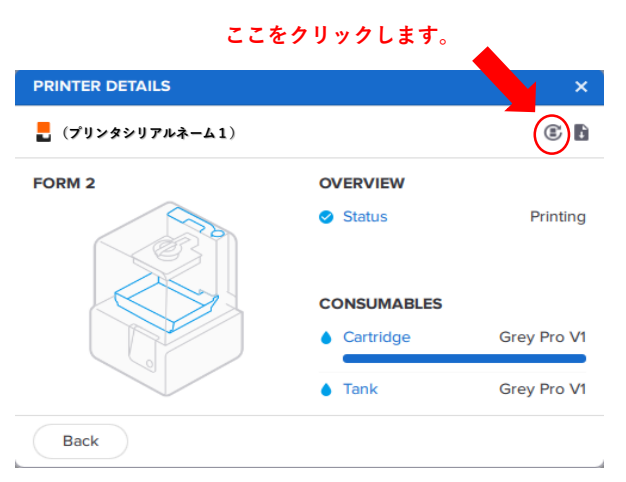

4. 画面右上の「Update Firmware」ボタンをクリックします。

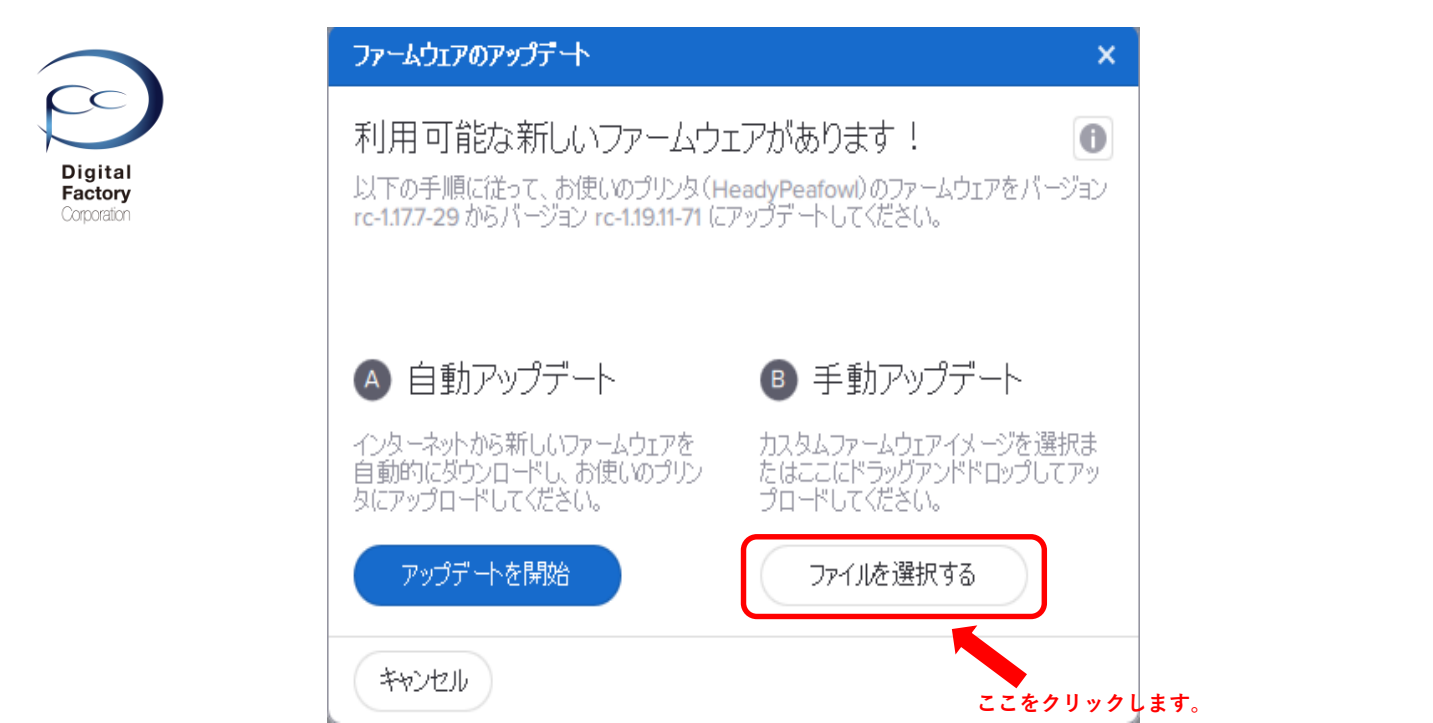

5.「手動アップデート」欄にある「ファイルを選択する」ボタンをクリックします。

| - · · · ·               | > PC | > Windows (C:) > Form2_firmware |                                              |               |            | ٽ ~         | Form2_firmwareの検索 |  |
|-------------------------|------|---------------------------------|----------------------------------------------|---------------|------------|-------------|-------------------|--|
| 里▼ 新しいファ                | †ルダ− |                                 |                                              |               |            |             | EE 👻              |  |
|                         | ^    | 名前 ^                            | 更新日時                                         | 種類            | サイズ        |             |                   |  |
| OneDrive                |      | form2-rc-1.19.11-71.formware    | 2019/04/04 17:13                             | FORMWARE ファイル | 134,298 KB |             |                   |  |
| PC                      |      |                                 |                                              |               |            |             |                   |  |
|                         |      |                                 |                                              |               |            |             |                   |  |
|                         |      |                                 | <b>—</b> ——————————————————————————————————— | /             |            |             |                   |  |
| ダウンロード                  | а.   |                                 | ノアーム                                         | リエアノアイ        | ルを選切       | 代しより。       |                   |  |
| デスクトップ                  |      |                                 |                                              |               |            |             |                   |  |
| ドキュメント                  |      |                                 |                                              |               |            |             |                   |  |
| 🛛 ピクチャ                  |      |                                 |                                              |               |            |             |                   |  |
| <ul> <li>ビデオ</li> </ul> |      |                                 |                                              |               |            |             |                   |  |
| トミュージック                 |      |                                 |                                              |               |            |             |                   |  |
| Windows (C)             |      |                                 |                                              |               |            |             |                   |  |
|                         |      |                                 |                                              |               |            |             |                   |  |
|                         |      |                                 |                                              |               |            |             |                   |  |
|                         |      |                                 |                                              |               |            |             |                   |  |
|                         |      |                                 |                                              |               |            |             |                   |  |
|                         |      |                                 |                                              |               | 「開く」       | ボタンをクリックします | •                 |  |
| ネットワーク                  | ~    |                                 |                                              |               | 100 40     |             | 0                 |  |
|                         |      |                                 |                                              |               |            |             |                   |  |

6. 「**A. ファームウェアファイルのダウンロード**」でダウンロードしたファームウェア ファイル(拡張子\*.formware)を選択し、画面右下の「開く」ボタンをクリックします。

| Form 2 | 用ファームウェアをアップローヤ゚中 |  |
|--------|-------------------|--|
|        |                   |  |
|        |                   |  |

ゲージが表示されます。 プリンタへ選択したファームウェアファイルを転送します。